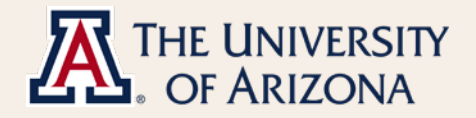

## MSS Faculty Workload Guide

Faculty Workload

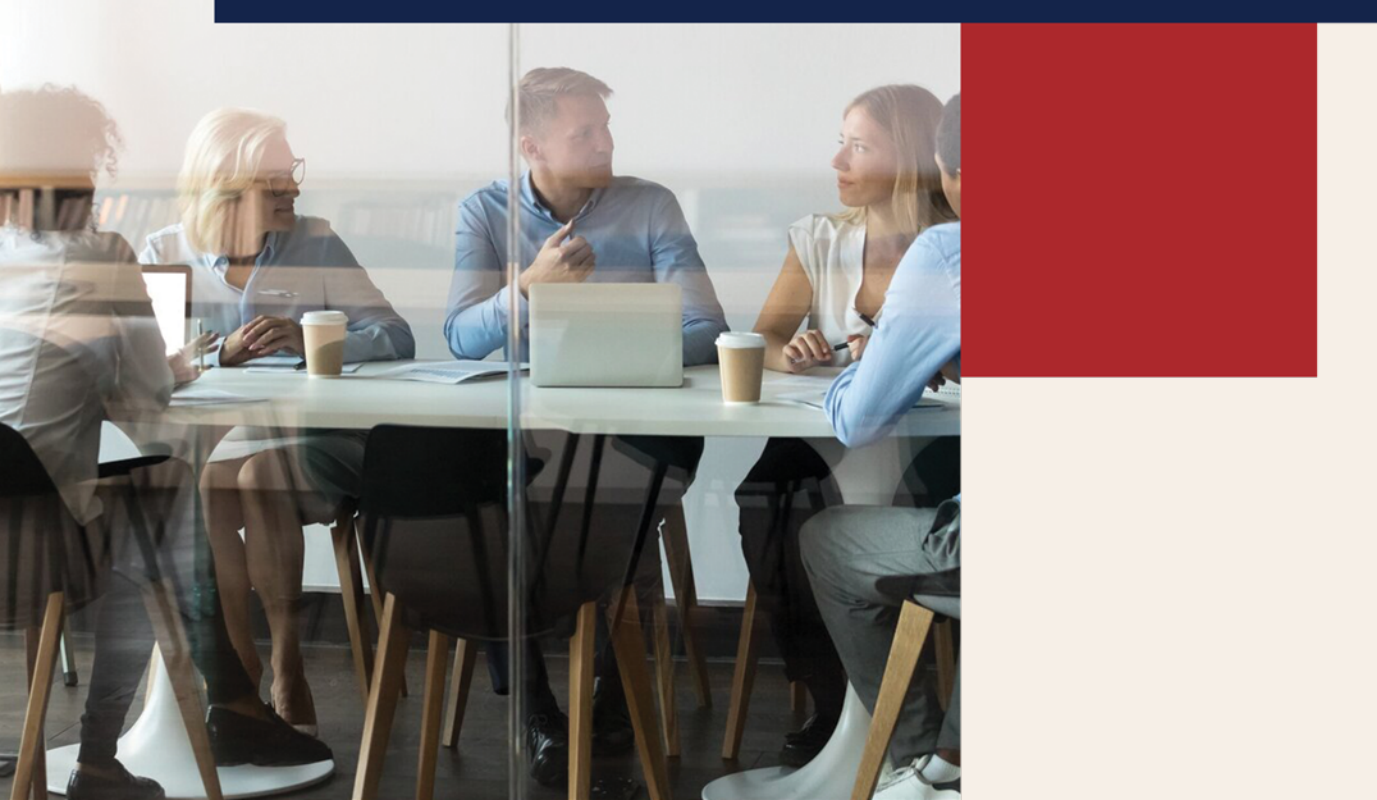

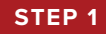

Log in to UAccess. On the Manager Self Service page, select the Request MSS Transactions tile.

| UAc          | UAccess Femployee |                            |                          | Search in Navigator |                    |                            | Q |                   | ŵ                        | ۵ | :      | $\oslash$ |
|--------------|-------------------|----------------------------|--------------------------|---------------------|--------------------|----------------------------|---|-------------------|--------------------------|---|--------|-----------|
|              | UA Manager Self S | ervice 👻                   |                          |                     |                    |                            |   |                   |                          |   | 1 of 4 | >         |
|              |                   |                            |                          |                     |                    |                            |   |                   |                          |   |        | -         |
|              |                   | Approvals                  |                          | Employee DCC Search |                    | Position Cross Reference   |   | Team Time         |                          |   |        |           |
|              |                   |                            | L                        | 22                  |                    | [:=]<br>223                |   |                   |                          |   |        |           |
|              |                   |                            | 2                        |                     |                    |                            |   |                   |                          |   |        |           |
|              |                   |                            |                          |                     |                    |                            | 4 |                   |                          |   |        |           |
| 0            |                   | Injury & Claim Reporting   | Injury & Claim Reporting |                     | Generate Contracts | MSS WorkCenter & Approvals |   | 4                 | Request MSS Transactions |   |        |           |
| $\heartsuit$ | ⊘ 2               |                            |                          |                     |                    |                            |   |                   |                          |   |        |           |
|              |                   |                            |                          |                     |                    | 41 Pending                 |   |                   |                          |   |        |           |
|              |                   |                            |                          |                     |                    |                            |   |                   |                          |   |        |           |
|              |                   | Employee Transaction Summa | ary                      | Anno                | uncem              | ients                      |   | Company Directory |                          |   |        |           |
|              |                   | &=<br>&=<br>&=             | L                        | Ę                   | 6                  | ĺ                          |   |                   |                          |   |        |           |
|              |                   |                            |                          | No Annound          | cement             | ts available               |   |                   |                          |   |        |           |
|              |                   |                            | din 1                    | No Annound          | cement             | is available               |   |                   |                          |   |        |           |

STEP 2

On the Request MSS Transactions tile, select Faculty Workload > Faculty Workload Request.

| ✓ UA Manager Self Service | Request Transactions | ଜ |
|---------------------------|----------------------|---|
| ✓ Select Transaction Type |                      |   |
| Contracts                 |                      |   |
| Distribution              |                      |   |
| Employment and Job        |                      |   |
| Faculty Workload          |                      |   |
| Faculty Workload Request  | 2                    |   |
| MSS Exceptions            |                      |   |
| Payment Request           |                      |   |
| People                    |                      |   |
| Position                  |                      |   |
| Recruitment               |                      |   |
|                           |                      |   |
|                           |                      |   |
|                           |                      |   |

## STEP 3

On this page, the user can search by a variety of fields. Selecting the lookup icon for each field may assist the user in narrowing down their search results.

Selecting "**Include History**" will display historical Faculty Workload records for an employee's position. Historical records cannot be edited, this function is for informational purposes only.

|                                     |                     | Request Faculty V | Vorkload |  |
|-------------------------------------|---------------------|-------------------|----------|--|
| Request Faculty Workload            |                     |                   |          |  |
| ➡ Faculty Workload Search Criteria  |                     |                   |          |  |
| Additional Information coming soon! |                     |                   | 1        |  |
|                                     | Empl ID             | Q                 |          |  |
|                                     | First Name          |                   |          |  |
|                                     | Last Name           |                   |          |  |
|                                     | Position Number     | ٩                 |          |  |
|                                     | Supervisor Position | ٩                 |          |  |
|                                     | Department          | ٩                 |          |  |
|                                     | College             | ٩                 |          |  |
|                                     | ABOR Code           | ٩                 |          |  |
|                                     | Include History     | No                | 3        |  |
| Search Clear All                    |                     |                   |          |  |
|                                     |                     |                   |          |  |
|                                     |                     |                   |          |  |
|                                     |                     |                   |          |  |
|                                     |                     |                   |          |  |
|                                     |                     |                   |          |  |
|                                     |                     |                   |          |  |

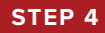

Once the user has filtered their search using the lookup fields, select "Search."

|                                     | Request Faculty Workload | ŵ | Q | \$<br>: | $\oslash$ |
|-------------------------------------|--------------------------|---|---|---------|-----------|
| Request Faculty Workload            |                          |   |   |         |           |
|                                     |                          |   |   |         |           |
| Additional Information coming soon! |                          |   |   |         |           |
| Empl ID                             | ٩                        |   |   |         |           |
| First Name                          |                          |   |   |         |           |
| Last Name                           |                          |   |   |         |           |
| Position Number                     | ٩                        |   |   |         |           |
| Supervisor Position                 | ٩                        |   |   |         |           |
| Department                          | Q                        |   |   |         |           |
| College                             | Q                        |   |   |         |           |
| ABOR Code                           | Q                        |   |   |         |           |
| Include History                     | No                       |   |   |         |           |
| Search Clear All                    |                          |   |   |         |           |
|                                     |                          |   |   |         |           |
|                                     |                          |   |   |         |           |
|                                     |                          |   |   |         |           |
|                                     |                          |   |   |         |           |
|                                     |                          |   |   |         |           |
|                                     |                          |   |   |         |           |
|                                     |                          |   |   |         |           |
|                                     |                          |   |   |         |           |
|                                     |                          |   |   |         |           |
|                                     |                          |   |   |         |           |
|                                     |                          |   |   |         |           |

STEP 5

The page will populate with available results based on the search criteria. If no results are found, an error message will display (see second image below).

| Search     | Clear All              |                                     |                       |                                                                  |                                                                                                    | 2 rows            |
|------------|------------------------|-------------------------------------|-----------------------|------------------------------------------------------------------|----------------------------------------------------------------------------------------------------|-------------------|
| None       | )                      |                                     | Duty                  | ✓ 0.00 Apply                                                     | у                                                                                                    | Submit Q 11       |
| Update?    | Emplid/Empl Rcd/Effdt  | Report Name/Title/Postion Nbr       | College/Dept/FTE      | Workload Duties                                                  | Workload Duties                                                                                                    | Comments          |
| No         |                        |                                     |                       | Teaching 0.00%<br>Service/Outreach 0.00%<br>Administrative 0.00% | Rsrch/Scholarships / 0.00%<br>Clinical Service 0.00%<br>Cooperative Extension 0.00%<br>Other Professional 0.00%<br>Activities | Loaded from file. |
| No         | Γ.                     | 12.                                 |                       | Teaching %<br>Service/Outreach %<br>Administrative<br>Services   | Rsrich/Scholarships / %<br>Creative<br>Clinical Service %<br>Cooperative Extension %<br>Other Professional %                  |                   |
|            |                        |                                     | Request               | Faculty Workload                                                 |                                                                                                    | ଜ ୧ ଦ : ଡ         |
| Request Fa | rkload Search Criteria |                                     |                       |                                                                  |                                                                                                    |                   |
|            |                        | Empl ID                             | ٩                     |                                                                  |                                                                                                    |                   |
|            |                        | First Name                          |                       |                                                                  |                                                                                                    |                   |
|            |                        | Last Name                           |                       |                                                                  |                                                                                                    |                   |
|            |                        | Position Number                     | Q                     |                                                                  |                                                                                                    |                   |
|            |                        | Supervisor Position                 | Q                     |                                                                  |                                                                                                    |                   |
|            |                        | Department                          | ۹                     |                                                                  |                                                                                                    |                   |
| Search     | Clear All              | CollegeABOR Code<br>Include History | At least on se Please | earch key must be entered.<br>enter a search key.                |                                                                                                    |                   |
| Octach     | Citizar Par            |                                     |                       |                                                                  |                                                                                                    |                   |

Users can edit the entire population by selecting the switch icon in the top left of the results, selecting a **Workload Duty** type from the drop down menu, inputting a value, and then applying values by clicking the "**Apply**" button. Clicking the "**Apply**" button with an input of 0 will clear desired selections.

|                                                              | Request Faculty | Workload                                                             |                                                                                                    | Q      | : | $\oslash$ |
|--------------------------------------------------------------|-----------------|----------------------------------------------------------------------|----------------------------------------------------------------------------------------------------|--------|---|-----------|
| Request Faculty Workload<br>Faculty Workload Search Criteria | Duty            | <ul> <li>✓ 0.00</li> <li>Apply</li> </ul>                            |                                                                                                    | Submit | ٩ | 5 rows    |
| No                                                           |                 | Teaching 10.00%<br>Service/Ou 0.00%<br>Administrat<br>Services 0.00% | Rsrch/<br>Scholarships / 0.00%<br>Creative<br>Clinical Service 0.00%<br>Cooperative<br>Extension 40.00%<br>Other 50.00%<br>Professional<br>Activities |        |   | 1         |
| No                                                           |                 | Teaching 40.00%<br>Service/Ou 5.00%<br>Administrat<br>Services 5.00% | Rarch/<br>Scholarships / 0.00%<br>Creative<br>Clinical Service 0.00%<br>Cooperative<br>Extension<br>Other 0.00%<br>Professional<br>Activities         |        |   | 4         |

STEP 7

Individual results may also be edited by selecting the switch icon on a particular job, directly inputting **Workload Duty** values into the corresponding boxes, and clicking "**Submit**."

| Paculty Workload Search Criteria         None       Duty       0.00         Apply         Update?       Emplid/Empl<br>Red/Effait       Report Name/Title/Postion Nbr       College/Dept/FTE       Workload Duties       Vorkload Duties         rese       Generative       0.00 %       Cinical Service       0.00 %         rese       Teaching       0.00 %       Cinical Service       0.00 %         rese       Teaching       0.00 %       Cinical Service       0.00 %         rese       Teaching       0.00 %       Cinical Service       0.00 %         rese       Teaching       0.00 %       Cinical Service       0.00 %         reservice/Outr       Teaching       0.00 %       Cinical Service       0.00 %         reservice/Outr       0.00 %       Cinical Service       0.00 %       Cinical Service       0.00 %         reservice/Outr       0.00 %       Cinical Service       0.00 %       Cinical Service       0.00 %       Cinical Service       0.00 %       Cinical Service       0.00 %       Cinical Service       Cinical Service       0.00 %       Cinical Service       0.00 %       Cinical Service       Cinical Service       Cinical Service       Cinical Service       Cinical Service       Cinical Service       <                                                                                                    |         |                          |                               | Request Faculty  | Workload                                                                    |                                                                                                    | Q   | <b>۵</b> | :  | Ø      |
|----------------------------------------------------------------------------------------------------|---------|--------------------------|-------------------------------|------------------|-----------------------------------------------------------------------------|----------------------------------------------------------------------------------------------------|-----|----------|----|--------|
| None       Duty       0.00       Submit       Q         Update?       Emplid/Empl<br>Red/Effdt       Report Namer/Title/Postion Nbr       College/Dept/FTE       Workload Duties       Workload Duties       Comments         Yes       Galarships       0.00 %       Clinical Service       0.00 %       Cooperative       0.00 %       Cooperative       0.00 %       Clinical Service       0.00 %       Cooperative       0.00 %       Cooperative       0.00 %       Cooperati                                                                                                    | Request | Faculty Wor              | kload<br>ch Criteria          |                  |                                                                             |                                                                                                    |     |          |    | 5 rows |
| Update?       EmplidEmpl<br>RedEffat       Report Name/Title/Postion Nbr       College/Dept/FTE       Workload Duties       Workload Duties       Comments         Yes                                                                                                    | None    |                          | Duty                          |                  | <ul><li>✓ 0.00</li><li>Apply</li></ul>                                      |                                                                                                    | Sub | mit      | Q  |        |
| Yes         Rsrch/<br>Scholarships/         0.00 %<br>Creative           Yes         Clinical Service         0.00 %<br>Cooperative           Administrative<br>Service/Outr         0.00 %<br>Cooperative         Cooperative<br>Extension         0.00 %<br>Cooperative           Yes         Service/Outr         0.00 %<br>Cooperative         Other<br>Professional         0.00 %<br>Creative           Yes         Service/Outr         Scholarships/         0.00 %<br>Cooperative         Cher<br>Professional           Yes         Service/Outr         0.00 %<br>Cooperative         Clinical Service         0.00 %<br>Cooperative                                                                                                    | Update? | Emplid/Empl<br>Rcd/Effdt | Report Name/Title/Postion Nbr | College/Dept/FTE | Workload Duties                                                             | Workload Duties                                                                                                    |     | Commen   | ts |        |
| Yes         Service/Outr         0.00 %         Cooperative         0.00 %           Service/Outr         0.00 %         Cooperative         0.00 %                                                                                                    | Yes     |                          |                               |                  | Teaching 0.00 %<br>Service/Outr 0.00 %<br>Administrative<br>Services 0.00 % | Rstch/<br>Scholarships/<br>Creative<br>Clinical Service 0.00 %<br>Cooperative 0.00 %<br>Extension 0.00 %<br>Other<br>Professional 0.00 % |     |          |    | *      |
| Administrative Extension Cool & Cool & Cool | Yes     |                          |                               |                  | Teaching 0.00 %<br>Service/Outr 0.00 %<br>Administrative 0.00 %             | Rstch/<br>Scholarships/<br>Creative<br>Clinical Service<br>Cooperative<br>Extension<br>Professional<br>Activities                        |     |          |    | Â      |

## STEP 8

The total of all Workload Duties must equal 100% or the user will be unable to submit. Additionally, some Workload Duty fields may require a comment upon submission. If these conditions are not met, the following errors will appear.

| Reques    | t Faculty Wor            | kload<br>:h Criteria          |                                                               |                                             |                                                                                                    |                      |
|-----------|--------------------------|-------------------------------|---------------------------------------------------------------|---------------------------------------------|----------------------------------------------------------------------------------------------------|----------------------|
| None      |                          | ۵                             | Duty                                                          | <ul><li>✓ 0.00</li><li>Apply</li></ul>      |                                                                                                    | Submit Q 1           |
| Update?   | Emplid/Empl<br>Rcd/Effdt | Report Name/Title/Postion Nbr | College/Dept/FTE                                              | Workload Duties                             | Workload Duties                                                                                                    | Comments             |
| **Error** |                          | 8                             | Total must equal 100%.<br>he sum of all faculty workload perc | Currently : 80%<br>entages must equal 100%. | Rarch/     0.00       Scholarships /     0.00       Creative     0.00       Cooperative     0.00       Cooperative     0.00       Coperative     0.00       Cooperative     0.00       Cooperative     0.00       Cooperative     0.00       Cooperative     0.00       Activities     0.00 | %<br>%<br>%          |
| Yes       |                          | Com                           | Comment rec<br>ment is required when 'Other Pro<br>OK         | uired.<br>fessional Activities' is select   | ed. Clinical Service 0.0<br>Coperative 0.0<br>Cooperative 0.0<br>Cooperative 0.0<br>Cooperative 0.0<br>Cooperative 0.0<br>Cooperative 0.0<br>Cooperative 0.0<br>Cooperative 0.0                                                                                                    | 20 %<br>20 %<br>20 % |

STEP 9

Once the desired values have been entered into the Workload Duty fields, click "**Submit**" to create Faculty Workload data for the employee to view in UAccess.

|                          |                          |                               | Request Faculty  | Workload                                                                                                 |                                                                                                    | ŵ                           | Q    | <b>Δ</b> | : | $\oslash$ |
|--------------------------|--------------------------|-------------------------------|------------------|----------------------------------------------------------------------------------------------------|----------------------------------------------------------------------------------------------------|-----------------------------|------|----------|---|-----------|
| Request F Faculty W None | aculty Work              | kload<br>h Criteria<br>Duty   |                  | <ul> <li>✓ 0.00</li> <li>Apply</li> </ul>                                                                |                                                                                                    | 9                           | Subr | nit      | q | i rows    |
| Update?                  | Emplid/Empl<br>Rcd/Effdt | Report Name/Title/Postion Nbr | College/Dept/FTE | Workload Duties       Teaching     80.00 %       Service/Outr     0.00 %       Administrative     0.00 % | Workload Duties Rsrch/ Scholarships / Creative Clinical Service Cooperative Extension Other Professional Activities | 0.00 %<br>0.00 %<br>20.00 % | c    | comments | 5 |           |

If you have technical difficulties with Faculty Workload, please reach out to WorkforceSystems@email.arizona.edu.